## Accessing the Online Student Textbook

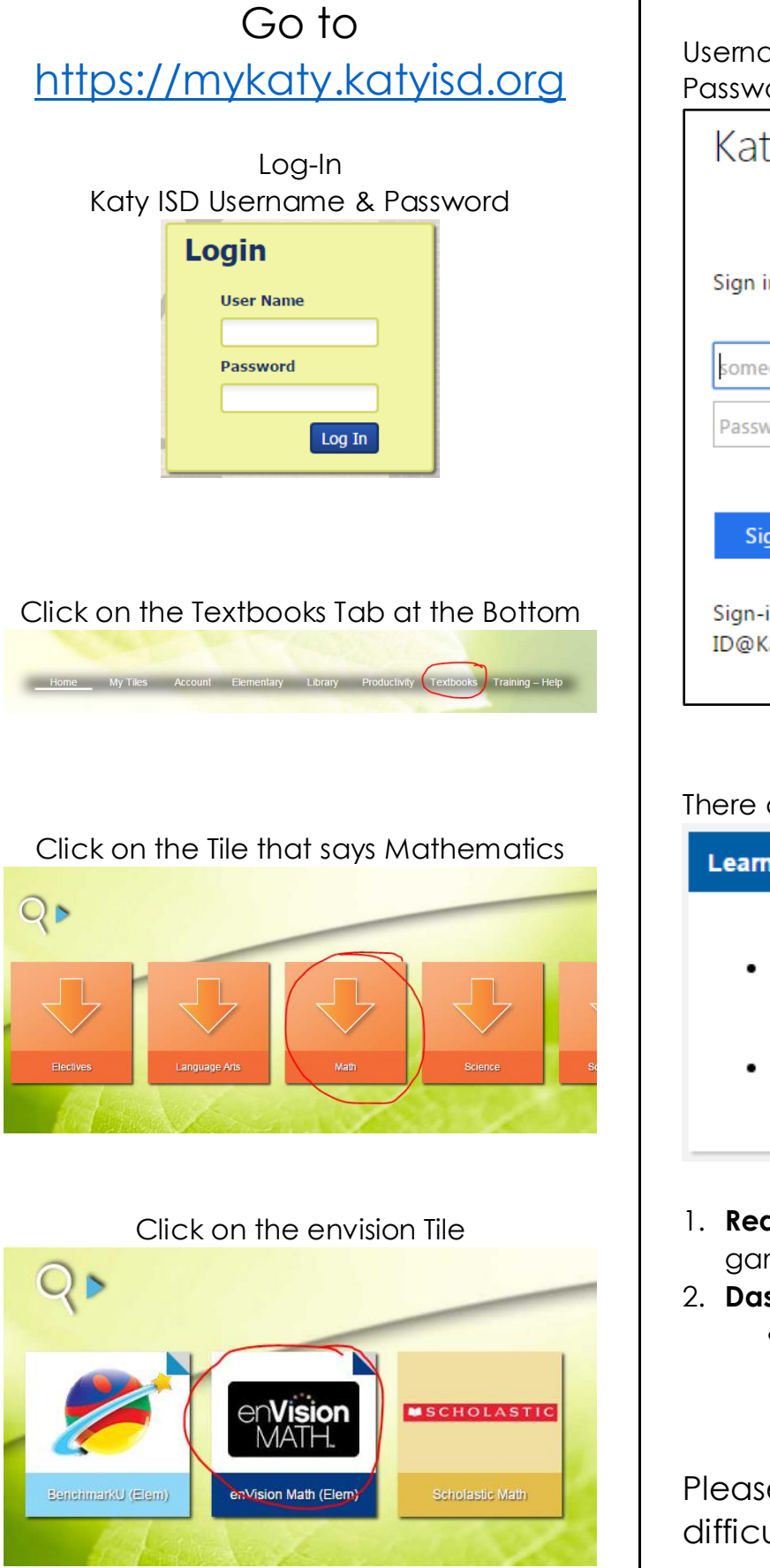

Sign-In to the Textbook Username: katyisd username@katyisd.org Password: katyisd password

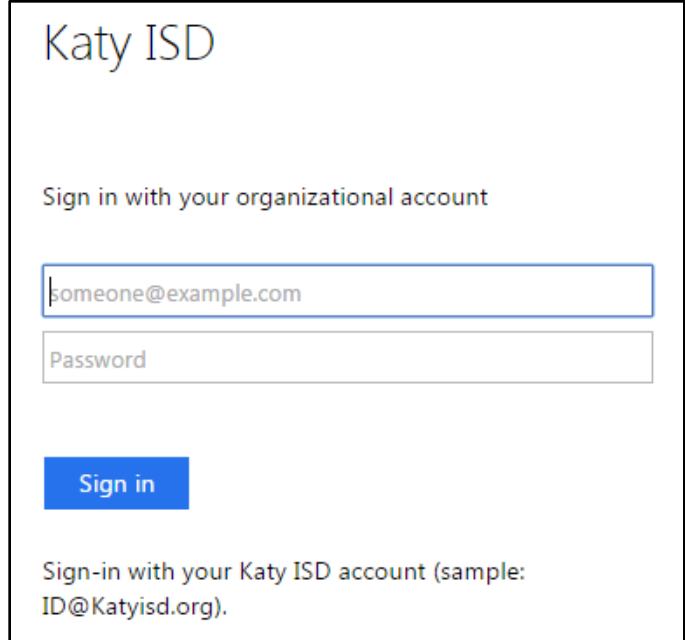

## There are 2 buttons:

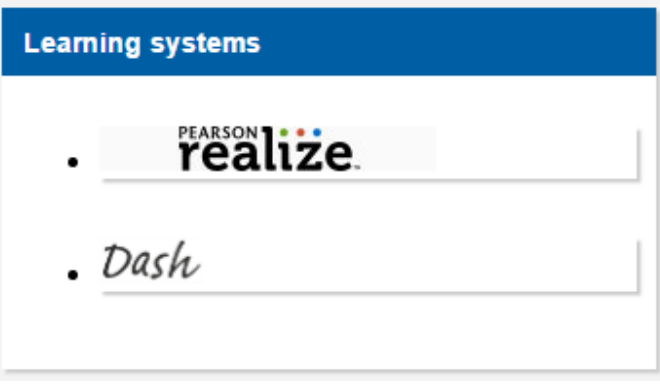

- 1. **Realize** access assigned content & games
- 2. Dash- access the full textbook
  - This could be used to access extra practice or if a homework assignment was left at school.

Please let me know if you have any difficulty signing into the textbook.